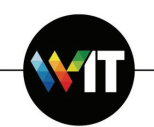

## Installing and Connecting to eduroam on Linux

The following one-time installation will enable you to connect to eduroam automatically, whenever the service is in range.

Note: installation is to be carried out by Weizmann Institute employees only.

- 1. Access cat.eduroam.org via your browser.
- 2. Click eduroam user: download your eduroam installer.

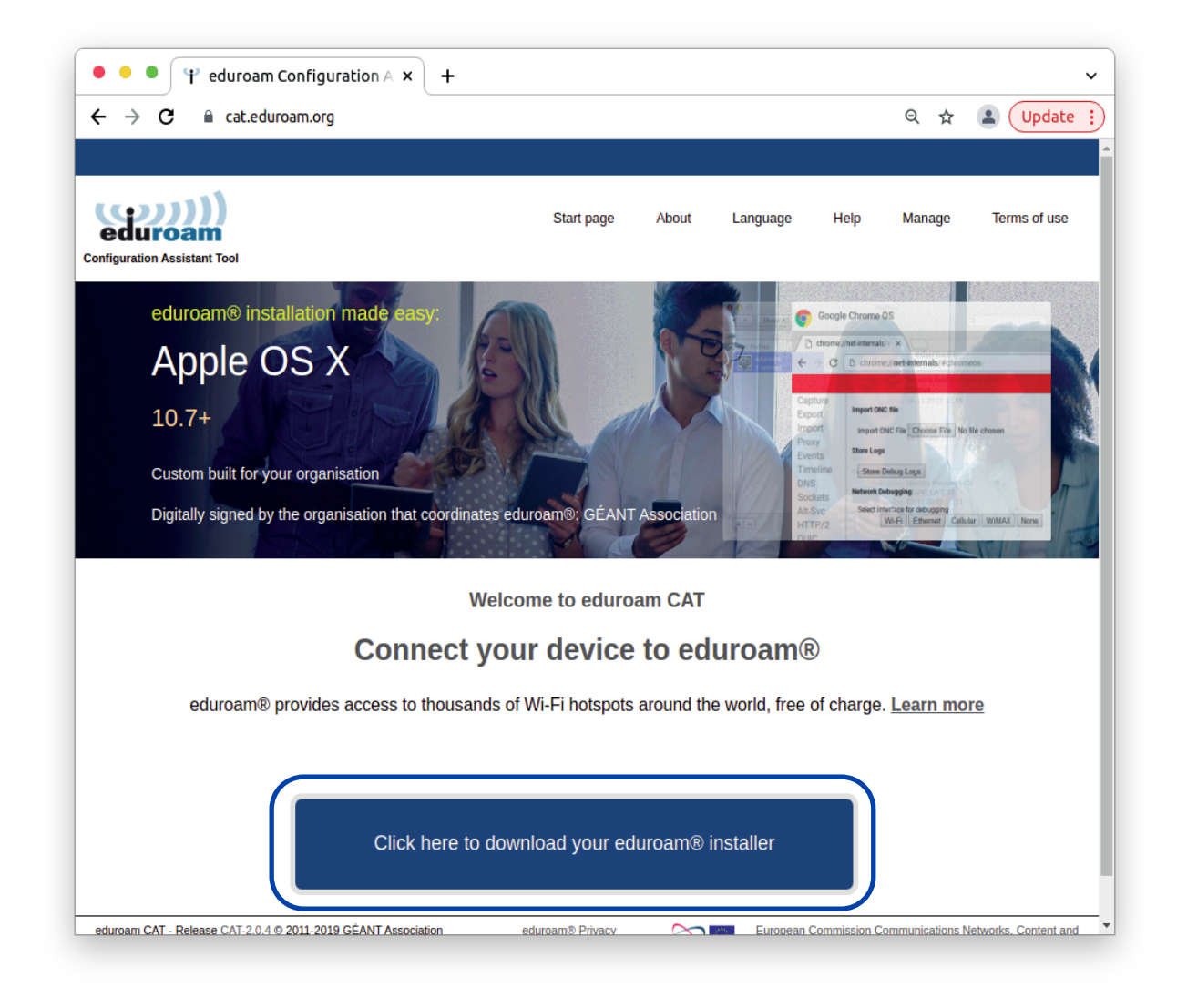

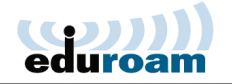

3. Click **Weizmann Institute of Science** on the window that pops up. If connecting from overseas, select to show institutions in **Israel**.

| Home institution<br>Select your institution                 | ۲                                      |  |  |  |
|-------------------------------------------------------------|----------------------------------------|--|--|--|
| Weizmann Institute of Science<br>Israel 11 km               | עברו ויצבון לבוע                       |  |  |  |
| Hebrew University of Jerusalem<br>Israel 40 km              | The Hitpsew University of Jerusatem    |  |  |  |
| University of Haifa<br>Israel 108 km                        | אוניברסיטת חיפה<br>University of Halfa |  |  |  |
| Technion Institute of Technology<br>Israel 109 km           | TECHNION Installe of Technology        |  |  |  |
|                                                             |                                        |  |  |  |
| <ul> <li>Help, my institution is not on the list</li> </ul> |                                        |  |  |  |
| O Locate me more accurately using HTML5 Geo-Location        |                                        |  |  |  |
| Show institutions in Israel show all                        | l countries<br>DiscoJulos © UNINETT    |  |  |  |

4. Click to select Linux as the OS currently installed on your computer.

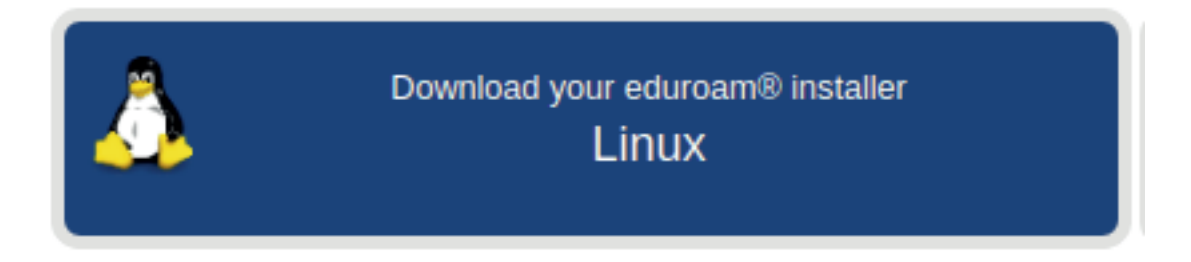

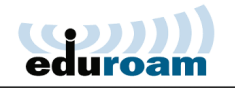

5. A prompt to download the installation script will appear. Choose to save the file to your computer and click **OK**.

| Opening eduroam-linux-WloS.sh                                                         | ↑ □ X |
|---------------------------------------------------------------------------------------|-------|
| You have chosen to open:                                                              |       |
| eduroam-linux-WIoS.sh<br>which is: SH file (11.5 KB)<br>from: https://cat.eduroam.org |       |
| What should Firefox do with this file?                                                |       |
| Open with Browse                                                                      |       |
|                                                                                       |       |
| Do this <u>a</u> utomatically for files like this from now o                          | n.    |
| Cancel                                                                                | Ок    |

 Once the script has been downloaded, launch a Terminal and type: python3 ~/Downloads/eduroam-linux-WIoS.py

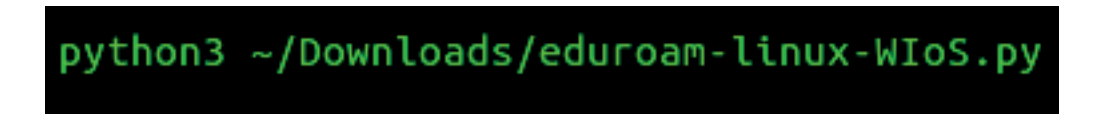

7. Click **OK** on the window that appears.

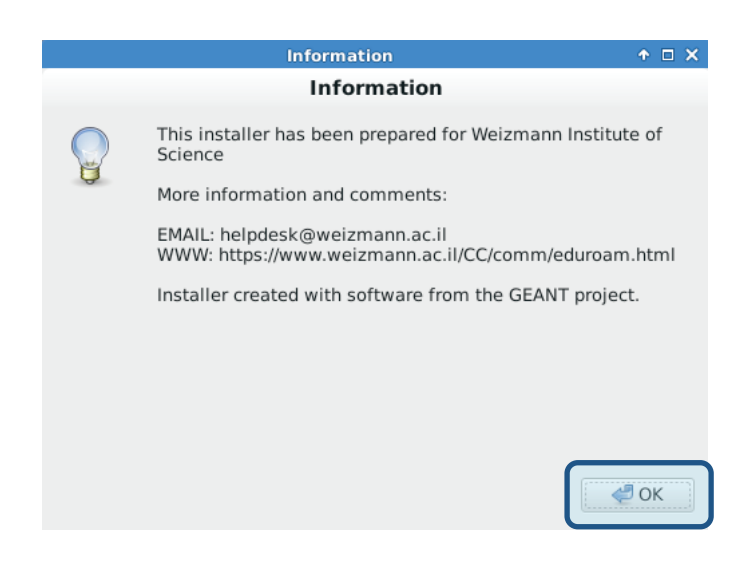

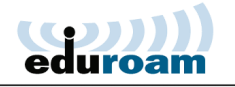

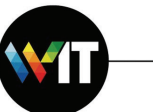

8. Click **Yes** to approve the notification that pops up.

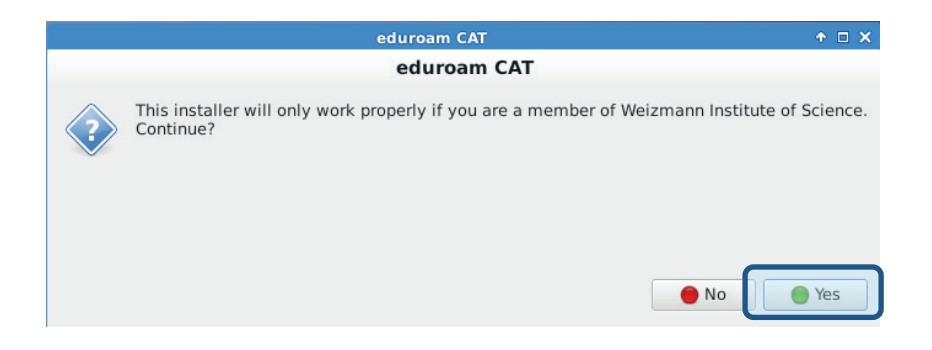

9. Enter your user name (**xxxx@wismain.weizmann.ac.il**) on the window that appears, then click **OK**.

| Add a new entry             | ↑ □ X |  |  |  |
|-----------------------------|-------|--|--|--|
| Add a new entry             |       |  |  |  |
| enter your userid           |       |  |  |  |
| user@wismain.weizmann.ac.il |       |  |  |  |
| 😢 Cancel                    | ОК    |  |  |  |

10. Enter and confirm your password, and click **OK** on the two subsequent windows that appear.

| Add a new entry     | ↑ □ X       | Add a new entry      | ↑ □ X |  |
|---------------------|-------------|----------------------|-------|--|
| Add a new entry     | 6           | Add a new entry      |       |  |
| enter your password |             | repeat your password |       |  |
| ••••••              |             |                      |       |  |
| 🔞 Cancel            | <i>4</i> 0K | Cancel               | ОК    |  |

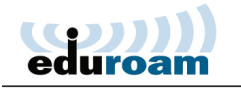

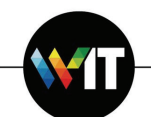

11. Click **OK** to complete the installation.

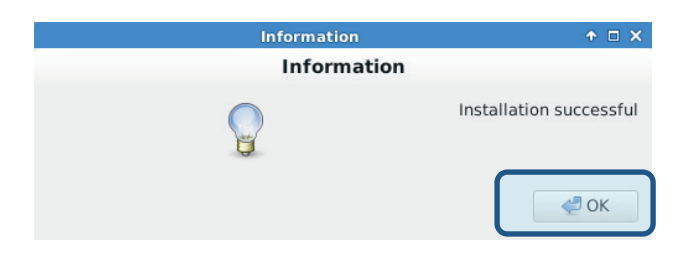

12. You may now select and connect to **eduroam** from the list of available networks.

|                                        | 🍋 14:54 🚮 🥭 | Elad Cohen | ())) |
|----------------------------------------|-------------|------------|------|
| Ethernet Network<br>device not managed |             |            |      |
| Wi-Fi Networks                         |             |            |      |
| eduroam                                | Canal Canal |            |      |
| Disconnect                             |             |            |      |